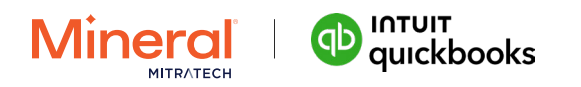

## Navigating Intuit Quickbooks: Your Guide to Accessing HR Resources

A simple, step-by-step process on how to view your HR Resources in the Intuit QuickBooks Online Payroll platform

## First, log into the **Quickbooks platform**.

On the left side of the screen, hover over "Payroll" to reveal a drop-down list.

| geickbooks          | E+ QBOP PREMIUM WC                                                                      | 🤱 Contact experts 📢 🕜 Help 🔠 🔍 🏳 🛞 🧯 |
|---------------------|-----------------------------------------------------------------------------------------|--------------------------------------|
| ( + Nem             | Payroll                                                                                 |                                      |
| v bookmarks 🧷       | Overview Employees Contractors Payroll tax Workers' comp Benefits HR advisor Compliance |                                      |
| Bank transactions   |                                                                                         |                                      |
| V MENU 🖉            | HR tools that grow with your                                                            |                                      |
| Dashboards >        | husinoss                                                                                |                                      |
| Transactions >      | Dusiliess                                                                               |                                      |
| Sales >             | Hire, onboard, and manage your team with reliable best practices. Save time with        |                                      |
| Expenses >          | templates, checklists, and training.                                                    |                                      |
| Customers & leads > | Go to Mineral                                                                           |                                      |
| Reports             |                                                                                         |                                      |
| Payroll 🔶 🗦         | Creativity and onboarding                                                               |                                      |
|                     | Employees                                                                               |                                      |
|                     | Contractors late                                                                        |                                      |
|                     | Payroll tax Search more                                                                 |                                      |
|                     | Workers' comp                                                                           |                                      |
|                     | Benefits I policies                                                                     |                                      |
| Live Experts 🤇      | HR advisor                                                                              |                                      |
|                     | Compliance ing HR laws                                                                  |                                      |
| Menu settings       |                                                                                         |                                      |

## Next, click HR advisor on the drop-down.

Click the "Go to Mineral" button to be taken to Mineral's homepage, or access any of the shortcut links below.

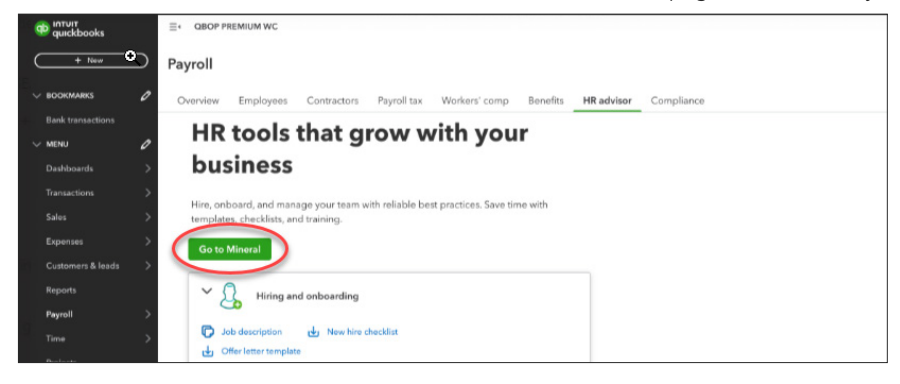

## From here, you will locate resources for:

- Hiring and onboarding
- Creating an employee handbook (Setting Policies)
- · Staying up to date on changing laws and policies (Following HR laws)
- And more!

About Mineral